# UC SANTA BARBARARegisterBlast Training forTesting CenterDepartment Staff and TAs

#### 1. Log into <u>RegisterBlast</u>

Log into RegisterBlast using your net ID and password.

| UC        | SANTA BARBARA |
|-----------|---------------|
|           | Log In        |
| UCSBnetID |               |
| Password  |               |
|           |               |

#### 2. Impersonate an instructor

On the left-hand side of the screen, click on professors. Then, scroll to find the professor's name, click on the ellipsis, also known as the three vertical dots, and select impersonate.

| ≡ UC SANTA BARBARA<br>Testing Center |                                                              | ٤                              |
|--------------------------------------|--------------------------------------------------------------|--------------------------------|
| View Student Site                    | Professors                                                   | Q 🕇 🖬 <mark>?</mark>           |
| Today at a Glance<br>Dashboard       | Professors Submissions Report Email Professors Configuration |                                |
| Knowledge Base                       | □ +a Name < × >                                              | Email < × >                    |
| News                                 | Gaucho, Charles (Collab)                                     | professor@collaborate.ucsb.edu |
| Court Partin Dayo                    |                                                              |                                |
| Tools<br>Exams V                     | -                                                            |                                |
| Users v                              |                                                              |                                |
| Reports ~<br>Professors ~            | Support, Gus (Manager)                                       | augustusmwcod@ucsb.edu         |
| Accommodations v                     |                                                              |                                |
| Check In V<br>Time Clock V           | Stay informed. Subscribe to our Newsletter.                  | Email Address SUBSCRIBE        |
| Scan Station 🗸                       | Heceive product updates, system information, and more.       |                                |
|                                      | Y Action                                                     |                                |
| Staff                                |                                                              |                                |

### RegisterBlast Training for Department Staff and TAs

#### 3. Click on "Submissions"

| uc <b>santa barbara</b><br>Testing Center |      |      | Students    | Submissions | Profile | Sign Out |   |
|-------------------------------------------|------|------|-------------|-------------|---------|----------|---|
|                                           |      |      |             |             |         |          |   |
| Submissions                               |      |      |             |             |         | + New    | ? |
| Date Submitted                            | Name | File | Exam Window | Grou        | p       | +        |   |
| More Information                          |      |      |             |             |         |          |   |
| Professor New Enrollment                  |      |      |             |             |         |          |   |
| Enrollment Video                          |      |      |             |             |         |          |   |
| Add a New Submission                      |      |      |             |             |         |          |   |
| Login/Create Submission                   |      |      |             |             |         |          |   |
| Submission Details                        |      |      |             |             |         |          |   |
| Edit Professor Submission                 |      |      |             |             |         |          |   |
| Edit Submission Video                     |      |      |             |             |         |          |   |

#### 4. Click on + New on the upper right-hand side

| uc <b>santa barb</b><br>Testing Cen | ara<br>Iter                 |      | Students | Submissions | Profile | Sign Out |  |
|-------------------------------------|-----------------------------|------|----------|-------------|---------|----------|--|
|                                     |                             |      |          | 1           |         |          |  |
| Students                            |                             |      |          |             |         |          |  |
| From Date                           | To Date                     |      |          |             |         |          |  |
| 5/1/2021                            | <b>当</b> 5/31/2021 <b>■</b> | Up   | date     |             |         |          |  |
| Student Name                        | Exam                        | Date | Status   |             |         |          |  |
|                                     |                             |      |          |             |         |          |  |
|                                     |                             |      |          |             |         |          |  |
|                                     |                             |      |          |             |         |          |  |
|                                     |                             |      |          |             |         |          |  |
|                                     |                             |      |          |             |         |          |  |

### RegisterBlast Training for Department Staff and TAs

#### 5. Create a name for the Exam

In the Test Name section, please provide a detailed name for the exam. The exam name will help the Testing Center administer the correct exam. For example, if a professor teaches multiple sections of the same subject but is giving each section a different exam. We would need a way to differentiate between the exams.

| 'esting                                    | Center                                                                                                    |                      |
|--------------------------------------------|----------------------------------------------------------------------------------------------------|----------------------|
| New Subi                                   | nission                                                                                                    | Clear Form           |
| Welcome to                                 | the UC Santa Barbara Professor Por                                                                                  | tal!                 |
| Please add y<br>Course - Ins<br>ex: MATH10 | rour exam in the following format:<br>tructor - Exam Type - Specific Sec<br>1 - Smith - Midterm - 10AM<br>Test Name | ction# or Class time |
|                                            | Test Name                                                                                                    |                      |
| 2                                          | Test File                                                                                                    |                      |
|                                            | Choose File No file chosen                                                                                          |                      |
|                                            |                                                                                                    |                      |

#### 6. Select the exam file

Section two is the Test File section. This is where you would upload the exam files. It is not necessary to upload files to create the exam. Students cannot schedule their exams until the exam is created. We do ask that the exam is created at the start of the quarter and that the exam file is uploaded to the Testing Center at least 24 hours before the scheduled exam.

|   | Choose File No file chosen                         |
|---|----------------------------------------------------|
|   | Add an additional file                             |
| 3 | Apply to Testing Center                            |
|   | Select the exam group/s for this test              |
|   | Academic Exams > Fall 2021 Quarter                 |
|   | Test open date (leave time @ 12:00AM for all-day)  |
|   | Test open date                                     |
|   | Test close date (leave time @ 12:00AM for all-day) |
|   | Test close date                                    |
|   | Allotted Minutes for Exam                          |
|   | 0                                                  |

### **RegisterBlast Training for Department Staff and TAs**

#### 7. Enter exam dates time and time allotted

Section three is about the exam date and time

- First, select the quarter.
- Then select the date the student(s) can take the exam. If the student is expected to take the exam at the same date and time as the class, the open date and the close date should be the same.
- The exam open time should be the time class will begin the exam
- The exam close should be the start time plus double the allotted minutes. This will create an exam window that allows students with the double time accommodations to schedule their exams.
- The allotted time is how much time the class gets to complete the exam. RegisterBlast will use the information you enter in this field to automatically adjust the end time for each individual student based on their approved accommodations.

#### 2 **Test File** Choose File No file chosen Add an additional file 3 Apply to Testing Center Select the exam group/s for this test Academic Exams > Fall 2021 Quarter Test open date (leave time @ 12:00AM for all-day) Test open date ii. Test close date (leave time @ 12:00AM for all-day) Test close date 首 Allotted Minutes for Exam 0 4

#### Exam Proctoring Instructions

**Exam Proctoring Instructions** 

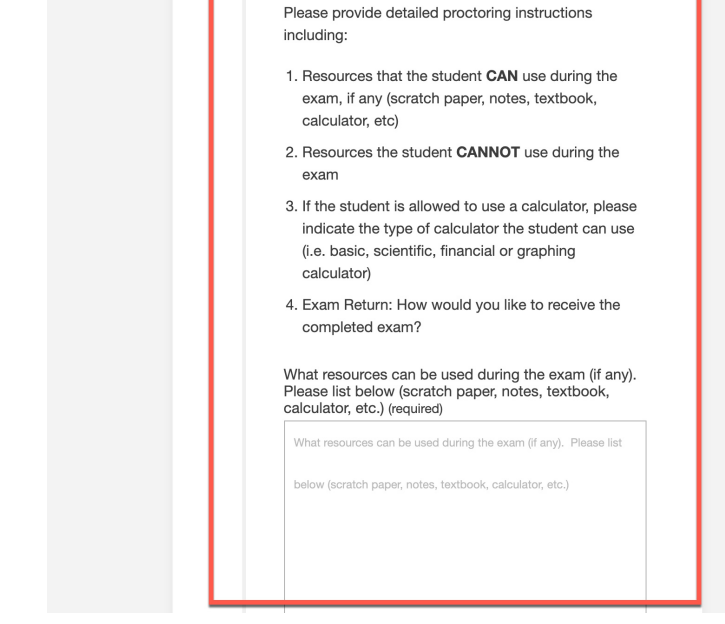

#### 8. Enter exam proctoring instructions

Please list all the materials or resources the students can use during the exam, such as notes, textbook or formula sheets

### RegisterBlast Training for Department Staff and TAs

#### 9. Use of a calculator

If the student is allowed to use a calculator, please indicate which type of calculator they can use.

| Plea:<br>for te<br>phor | se indicate who we can contact during the exa<br>sst-related questions. Please provide a name,<br>ne number and email. (required) |
|-------------------------|----------------------------------------------------------------------------------------------------|
| ۲                       | Instructor                                                                                                    |
| 0                       | ТА                                                                                                    |
| 0                       | Other                                                                                                    |
| Cont                    | act Name (required)                                                                                                    |
| Cor                     | itact Name                                                                                                    |
| Cont                    | act Phone Number or Email (required)                                                                                              |
| Cor                     | ntact Phone Number or Email                                                                                                    |

If students can use a calculator, please indicate the

#### 10. Contact during the exam

In this section, please provide the name and phone number or email of the person the Testing Center can contact during the exam if a student has questions about the exam. This information is **not** shared with students.

| If stu<br>type<br>E<br>S<br>F<br>C<br>N | idents can use a calculator, please indicate the<br>of calculator allowed<br>lasic<br>ciclentific<br>inancial<br>iaphing<br>lone   |
|-----------------------------------------|----------------------------------------------------------------------------------------------------|
| Plea<br>for te<br>phor                  | se indicate who we can contact during the exam<br>est-related questions. Please provide a name,<br>re number and email. (required) |
| ۲                                       | Instructor                                                                                                    |
| 0                                       | TA                                                                                                    |
| 0                                       | Other                                                                                                    |
| Cont                                    | act Name (required)                                                                                                    |
| Cor                                     | ntact Name                                                                                                    |
| Cont                                    | tact Phone Number or Email (required)                                                                                              |
| Cor                                     | ntact Phone Number or Email                                                                                                    |
|                                         |                                                                                                    |
|                                         |                                                                                                    |
|                                         | tional Instructions                                                                                                    |

### RegisterBlast Training for Department Staff and TAs

#### 11. Exam Return

Next, select how you would like to receive the completed exam. You have several exam delivery options.

Option 1 - The Testing Center can deliver the completed exams to the department office.

Option 2 - Professors can pick up the exams directly from the Testing Center

Option 3 - The Testing Center can scan and email the completed exams. The hard copy of the exam will be returned to the department for record retention purposes.

Option 4 – This option should only be used if the student submits the completed exam online using a platform such as GauchoSpace or GradeScope

#### 12. Additional Instructions

Lastly, please include any additional exam instructions, such as if the exam return location is different from the department office or any other relevant information about the exam you think we should know and then click submit

| Addıt | Ional Instructions |   |
|-------|--------------------|---|
|       |                    |   |
|       |                    |   |
|       |                    |   |
|       |                    |   |
|       |                    | _ |
|       | Submit             |   |
|       |                    |   |

**RegisterBlast Training for Faculty** 

That's it! Those are the steps for creating an exam.

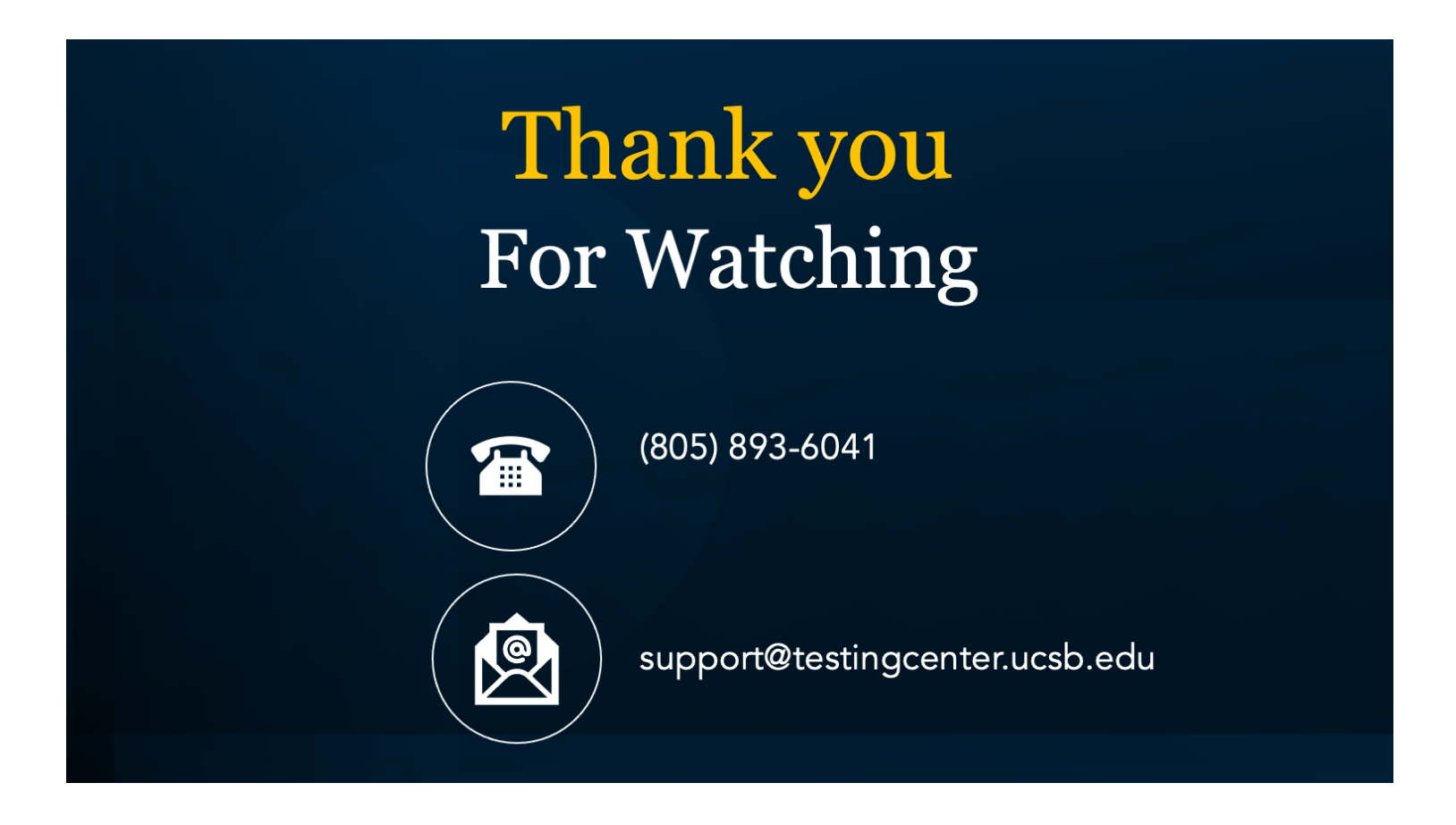

If you have any questions about the new process, creating exams or anything else, please contact the Testing Center by phone at (805) 893-6041 or via email at support@testingcenter.ucsb.edu. Thank you for watching!